## WebAR 注意事項 ※ブラウザは Chrome、Safari をご使用ください。 $\bigcirc$ ※通信状況によって読み込みに時間がかかる場合があります。 の使い方 ※Android の一部の機種でブラウザが独自のものがデフォルトに設定されている場合があります。 ※ブラウザ(Safari)の設定でカメラを『拒否』 されている場合には表示されません。 (設定>safari>カメラで『拒否』を選択されている場合は『許可』か『確認』に変更してください。) サウンドを ON にします。ス マーカーの画像全体が カメラやセンサーのアク スタートボタンを マホで QR コードを読み込む 入るようにかざしてく セスを許可してください。 タップします。 とウェブカメラが起動します。 ださい。※ 見た回 終了するときはタブをとじてください ボタンについて Android の場合 iOS の場合 撮影 写真撮影が できます。 shutte カメラ切替 使い方 外側 or 内側 使い方を表示 ウェブサイト等へのリンクボタン ウェブサイト メニュー

## 画像保存について

を押すとダウンロードしますか?という表示が出ます。
ダウンロードをタップするとダウンロードされます。iPhoneの場合は右上の④をタップして画像を保存します。

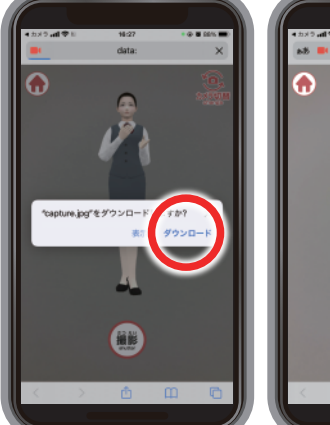

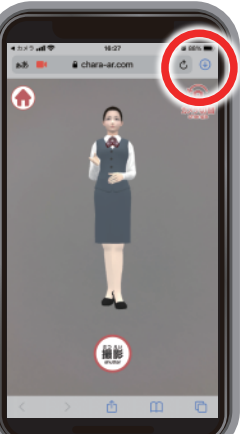

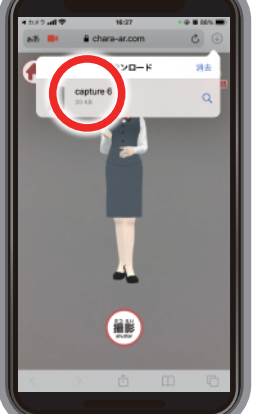

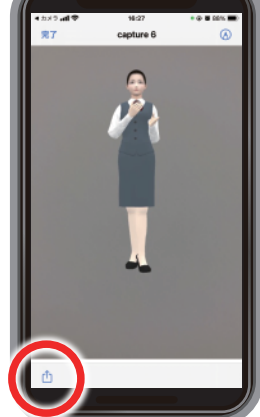

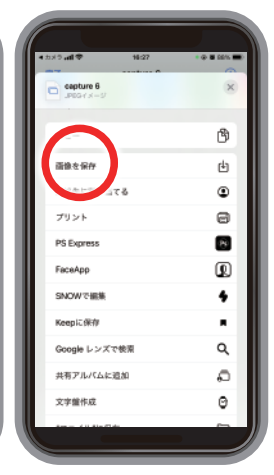